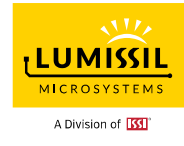

### Keil C Compiler Manual

Rev A

June, 2022

Copyright © 2020~2022 Integrated Silicon Solution, Inc. All rights reserved. ISSI reserves the right to make changes to this specification and its products at any time without notice. ISSI assumes no liability arising out of the application or use of any information, products or services described herein. Customers are advised to obtain the latest version of this device specification before relying on any published information and before placing orders for products.

Integrated Silicon Solution, Inc. does not recommend the use of any of its products in life support applications where the failure or malfunction of the product can reasonably be expected to cause failure of the life support system or to significantly affect its safety or effectiveness. Products are not authorized for use in such applications unless Integrated Silicon Solution, Inc. receives written assurance to its satisfaction, that:

a.) the risk of injury or damage has been minimized;

b.) the user assumes all such risks; and

c.) potential liability of Integrated Silicon Solution, Inc is adequately protected under the circumstances

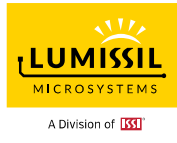

This application note can apply to most Lumissil MCU CS89XX series products.

## **1. Creating Projects**

### **1.1 Setup the project**

Project / New uVision Project :

| 🔣 CS8963 - µV                  | ision                       | 4                   |               |                      |               |              |                |              |  |  |  |
|--------------------------------|-----------------------------|---------------------|---------------|----------------------|---------------|--------------|----------------|--------------|--|--|--|
| <u>File E</u> dit <u>V</u> iew | Proj                        | ect Fl <u>a</u> sh  | <u>D</u> ebug | Pe <u>r</u> ipherals | <u>T</u> ools | <u>s</u> vcs | <u>W</u> indow | <u>H</u> elp |  |  |  |
| i 🗋 💕 🖯 🥔                      |                             | New µ⊻isio          | n Project.    |                      |               |              |                |              |  |  |  |
|                                | New Multi-Project Workspace |                     |               |                      |               |              |                |              |  |  |  |
| Project                        |                             | Open Proje          | ect           |                      |               |              |                |              |  |  |  |
| Target 1                       |                             | <u>⊂</u> lose Proje | ect           |                      |               |              |                |              |  |  |  |
| 🖻 📇 Source G                   |                             |                     |               |                      |               |              |                |              |  |  |  |
| 🖻 🖷 🔛 main                     |                             |                     |               |                      |               |              |                |              |  |  |  |
|                                |                             | Manage              |               |                      |               |              |                |              |  |  |  |
|                                |                             | <u>S</u> elect Dev  | ice for Tar   | get 'Target 1'       |               |              |                |              |  |  |  |

Select the microcontroller (MCU) from the device Database. Lumissil MCU is compatible with Digital Core Design DR80390.

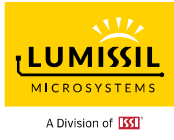

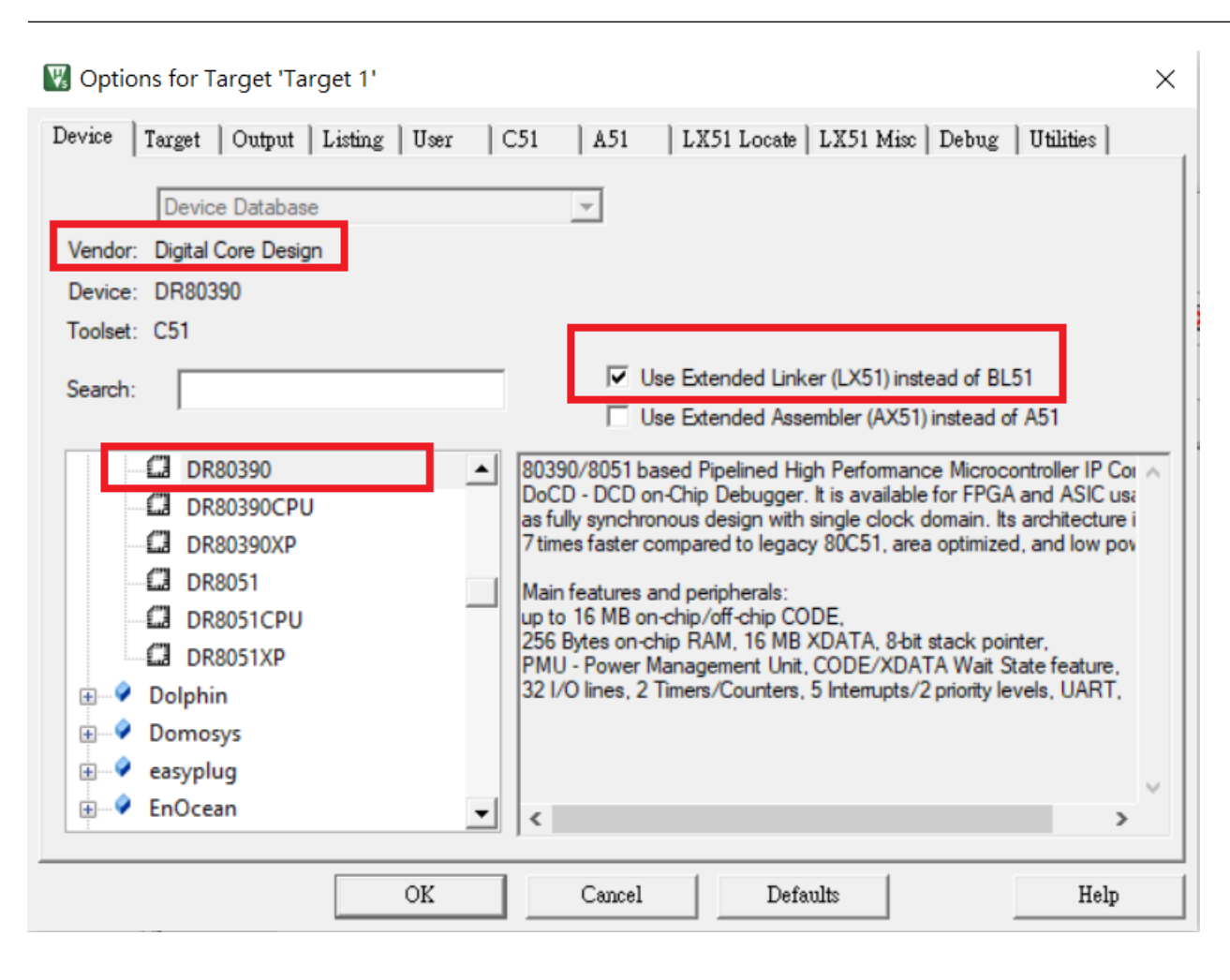

## 1.2 Create a new project

Click the "File" tab for New....

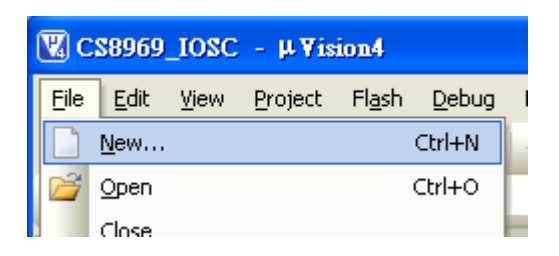

Add a new file to the project.

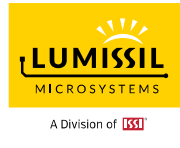

| M    | W CS8969_IOSC - µ∀ision4 |              |                 |                |               |                      |               |              |                |              |   |
|------|--------------------------|--------------|-----------------|----------------|---------------|----------------------|---------------|--------------|----------------|--------------|---|
| Eile | e <u>E</u> dit           | <u>V</u> iew | <u>P</u> roject | Fl <u>a</u> sh | <u>D</u> ebug | Pe <u>r</u> ipherals | <u>T</u> ools | <u>s</u> vcs | <u>W</u> indow | <u>H</u> elp |   |
| Ē    | 🗋 💕                      |              | μ ⊑             |                | 5 (2)         |                      | <b>1</b>      | 内段           | *              | //#_//#      | 2 |
| 16   | ) 🔝 🕯                    | 🛎 🥪 i        |                 | Target         | 1             | •                    | *             | <b>-</b> 5   |                |              |   |
| 3    | Project                  |              |                 |                | <b>▼</b> ‡ 3  | × / D                | Text1         | ]            |                |              |   |
| 멍    |                          | Target 1     | re Group        | 1              |               |                      |               |              |                |              |   |
| oks  |                          |              | ice oroup       | 1              |               |                      |               |              |                |              |   |
|      |                          |              |                 |                |               |                      |               |              |                |              |   |

Select File / Save As and type the file name, and then press Save.

| 2             | CS0969_IOSC - #Vision4       |                                                                                                    |                                                                                              |
|---------------|------------------------------|----------------------------------------------------------------------------------------------------|----------------------------------------------------------------------------------------------|
| Ð             | Edit Yew Project Flash Debug | Perjoherals Iools 2VCS Window Help                                                                              |                                                                                              |
| ė             | 🗋 💕 🖬 🕼   X 🗞 🖏 👘            | ←→   陀 魯 魯 復 💷 津 川川川 🌁 PL5                                                                                      | 📧 🔍 🌮 🔍 💿 🔿 🚓 🔚                                                                              |
| i s           | 🖹 🛅 🥔 🧮 🞇   Taget 1          | a 🔊 🛔 🗟                                                                                                    |                                                                                              |
| 6             | Project • 0 ×                | main.c                                                                                                    |                                                                                              |
| Books 😅 Tempi | Source Group 1               | 1 #include "CS89693FR.h"<br>3 #include "CS89693FR.h"<br>4<br>5<br>void main (void)<br>7 (<br>8 while(1);<br>9 ) |                                                                                              |
| lates         |                              | Add Files to Group 'Source Group 1'                                                                             | ×                                                                                            |
|               |                              | Look in: src<br>Name<br>CS8969_IOSC.c<br>main.c                                                                 | <ul> <li>         Date modified<br/>4/24/2019 4:43 PM<br/>6/22/2022 2:41 PM      </li> </ul> |
|               |                              | File name:     main.c       Files of type:     C Source file (*.c)                                              | Add<br>Close                                                                                 |

Include files with extension file name c and h: Add Files to Group 'Source Group 1'.

#### Keil C Compiler Manual

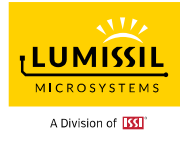

| ed. e.k. i                           |                                  |                                                                       |                                            |                                        |                    |          |                                     |                                                                   |              |
|--------------------------------------|----------------------------------|-----------------------------------------------------------------------|--------------------------------------------|----------------------------------------|--------------------|----------|-------------------------------------|-------------------------------------------------------------------|--------------|
| File Fait 7                          | <u>V</u> iew <u>P</u> r          | oject Fl <u>a</u> sh                                                  | <u>D</u> ebug                              | Peripherals                            | [ools <u>S</u> VCS |          |                                     |                                                                   |              |
| 1 🗋 🚰 🖉                              |                                  | XBB                                                                   | 50                                         | $  \leftrightarrow \Rightarrow   \psi$ | <b>保 供 代</b>       |          |                                     |                                                                   |              |
| 🧼 🏥 🛗                                |                                  | LOAD Targe                                                            | t 1                                        | •                                      | š 🛔 🗟              |          |                                     |                                                                   |              |
| Project                              |                                  |                                                                       | 🗢 🕂                                        | × / 🗋 m                                | ain.c              |          |                                     |                                                                   |              |
|                                      | rget 1                           | N 4                                                                   |                                            | 1                                      | 1 1- 1000          | <u>م</u> |                                     |                                                                   |              |
| ks 🔤                                 | *                                | Options for (                                                         | Group 'Sou                                 | rce Group 1'                           | Alt+F7             |          |                                     |                                                                   |              |
|                                      |                                  | <u>O</u> pen File                                                     |                                            |                                        |                    |          |                                     |                                                                   |              |
| D                                    |                                  | Open List File                                                        | 9                                          |                                        |                    |          |                                     |                                                                   |              |
| Temp                                 |                                  | Open <u>M</u> ap Fi                                                   | le                                         |                                        |                    |          |                                     |                                                                   |              |
| lates                                |                                  | <u>R</u> ebuild all ta                                                | rget files                                 |                                        |                    |          |                                     |                                                                   |              |
|                                      |                                  | <u>B</u> uild target                                                  |                                            |                                        | F7                 |          |                                     |                                                                   |              |
|                                      | 2000                             | Tr <u>a</u> nslate File                                               | Э                                          |                                        |                    |          |                                     |                                                                   |              |
|                                      | inter a second                   |                                                                       |                                            |                                        |                    | -        |                                     |                                                                   |              |
|                                      |                                  | Add Group                                                             |                                            |                                        |                    |          |                                     |                                                                   |              |
|                                      |                                  | Add Files to                                                          | o Group                                    | Source Group                           | Filer              |          |                                     |                                                                   |              |
|                                      |                                  |                                                                       |                                            |                                        | 1103               | -        |                                     |                                                                   |              |
|                                      |                                  |                                                                       |                                            |                                        |                    |          |                                     |                                                                   |              |
|                                      | <b></b>                          | Manage <u>⊂</u> om                                                    | ponents                                    | •                                      |                    |          |                                     |                                                                   |              |
|                                      | <b>▲</b><br>✓                    | Manage <u>⊂</u> orr<br>Show I <u>n</u> clude                          | ponents<br>e File Depe                     | ,<br>endencies                         |                    |          |                                     |                                                                   |              |
|                                      |                                  | Manage <u>Com</u><br>Show I <u>n</u> clude                            | ponents                                    | endencies                              | 41                 |          |                                     |                                                                   |              |
| 🔣 Add                                | Files                            | Manage ⊆om<br>Show I <u>n</u> clude<br>to Grou                        | ponents<br>e File Depe<br>p <b>'Sou</b>    | endencies<br>urce Grou                 | o 1'               | _        |                                     |                                                                   | _            |
| K Add                                | Files                            | Manage Com<br>Show Include<br>to Grou                                 | iponents<br>e File Depe<br>I <b>p 'Sol</b> | endencies<br>urce Grou                 | o 1'               |          | ] 🗢 🖻                               | ) 👉 🏢                                                             | ,            |
| Cook in:                             | Files                            | Manage <u>com</u><br>Show I <u>n</u> clude<br>to Grou                 | ponents<br>Pile Depe                       | endencies<br>urce Grou                 | o 1'               | •        | ] 🗢 🗈                               | ) 💣 📰 🕯                                                           | •            |
| Cook in:<br>Name                     | Files                            | Manage <u>com</u><br>Show I <u>n</u> clude<br>to Grou                 | ponents<br>e File Depe                     | endencies<br>urce Grou                 | o 1'               | •        | ] 🗲 🖻<br>Date n                     | ) 💣 📰 🕯                                                           | •            |
| CS8                                  | Files                            | Manage Com<br>Show Include<br>to Grou<br>src<br>OSC.c                 | iponents                                   | endencies<br>urce Grou                 | o 1'               | -<br>-   | ] ← €<br>Date n<br>4/24/2           | ) 🂣 💷<br>nodified<br>2019 4:43 Pl                                 | M            |
| CSE                                  | Files                            | Manage <u>Com</u><br>Show Include<br>to Grou<br>src<br>OSC.c          | iponents                                   | endencies<br>urce Grou                 | o 1'               |          | ] ← €<br>Date n<br>4/24/2<br>6/22/2 | nodified<br>1019 4:43 Pl                                          | M            |
| CSE<br>Mame                          | Files                            | Manage <u>Com</u><br>Show Include<br>to Grou<br>src<br>OSC.c          | ponents                                    | endencies<br>urce Grou                 | o 1'               | •        | ] ← €<br>Date n<br>4/24/2<br>6/22/2 | 019 4:43 Pl                                                       | M            |
| Cook in:<br>Name                     | Files                            | Manage Gom<br>Show Include<br>to Grou<br>src<br>OSC.c                 | ip 'Sou                                    | endencies<br>urce Grou                 | o 1'               | -        | ] ← €<br>Date n<br>4/24/2<br>6/22/2 | nodified<br>1019 4:43 Pl                                          | M            |
| CS8                                  | Files                            | Manage <u>Com</u><br>Show Include<br>to Grou<br>src                   | ip 'Sou                                    | endencies<br>urce Grou                 | o 1'               |          | ] ← €<br>Date n<br>4/24/2<br>6/22/2 | 0 🕂 💷<br>nodified<br>2019 4:43 Pl<br>2022 2:41 Pl                 | M            |
| CSR                                  | Files                            | Manage <u>Com</u><br>Show Include<br>to Grou<br>src<br>OSC.c          | iponents                                   | endencies<br>urce Grou                 | o 1'               |          | ] ← €<br>Date n<br>4/24/2<br>6/22/2 | 019 4:43 Pl                                                       | M<br>M       |
| CSE                                  | Files                            | Manage <u>Com</u><br>Show Include<br>to Grou<br>src<br>OSC.c          | iponents                                   | endencies<br>urce Grou                 | o 1'               |          | ] ← €<br>Date n<br>4/24/2<br>6/22/2 | ) 💣 📰<br>nodified<br>2019 4:43 Pl<br>2022 2:41 Pl                 | M            |
| Add Look in: Name CS8 ma < File name | Files                            | Manage <u>Com</u><br>Show I <u>n</u> clude<br>to Grou<br>src<br>OSC.c | iponents                                   | endencies<br>urce Grou                 | o 1'               | •        | ] ← €<br>Date n<br>4/24/2<br>6/22/2 | 019 4:43 Pl                                                       | M<br>M       |
| Cook in:<br>Name                     | Files<br>Files<br>969_1<br>in.c  | Manage Gom<br>Show Include<br>to Grou<br>src<br>OSC.c                 | iponents                                   | endencies<br>urce Grou                 | o 1'               | •        | ] ← €<br>Date n<br>4/24/2<br>6/22/2 | 0 🗥 📰<br>nodified<br>2019 4:43 Pl<br>2022 2:41 Pl                 | M<br>M<br>Id |
| Add<br>Look in:<br>Name<br>CS8       | Files<br>Files<br>8969_1<br>in.c | Manage <u>Com</u><br>Show Include<br>to Grou<br>src<br>OSC.c          | ponents<br>P File Depe<br>p 'Sou           | endencies<br>urce Group                | o 1'               |          | ] ← €<br>Date n<br>4/24/2<br>6/22/2 | D 🕂 🗐<br>nodified<br>2019 4:43 Pl<br>2022 2:41 Pl<br>2022 2:41 Pl | M<br>M<br>Id |

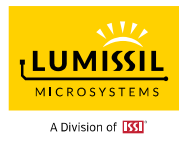

## 2. Set Tool Options

### 2.1 MCU(Target) option page and its

#### parameter

Click the **"Options for Target**" toolbar button or the menu **Project** — **Options for Target "Target 1"**.

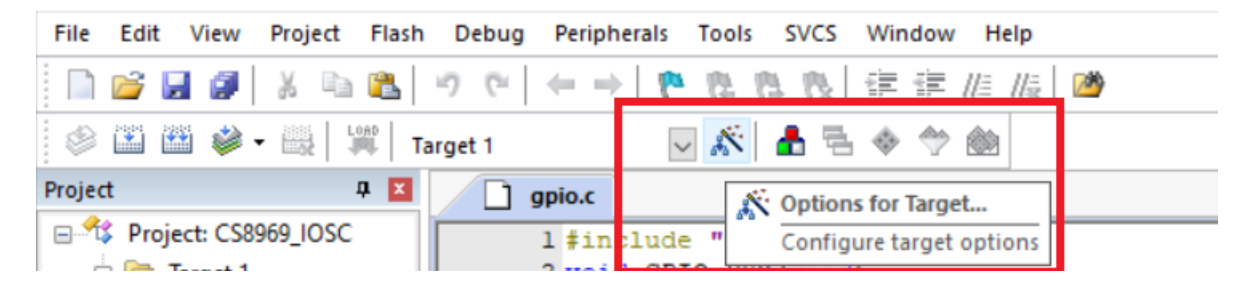

Then comes up the below window.

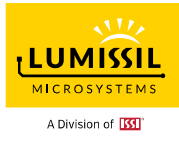

| Options for Target 'I | Target 1'                                                                          | × |
|-----------------------|------------------------------------------------------------------------------------|---|
| Device Target O       | Dutput   Listing   User   C51   AX51   LX51 Locate   LX51 Misc   Debug   Utilities |   |
| Digital Core Design D | )R80390                                                                            |   |
|                       | ⊻tal (MHz): 50.0                                                                   |   |
| Memory Model:         | Large: variables in XDATA                                                          |   |
| Code Rom Size:        | Large: 64K program                                                                 |   |
| Operating system:     | None                                                                               |   |
|                       | Use multiple DPTR registers                                                        |   |
|                       |                                                                                    |   |
| Off-chip Code men     | mory Off-chip Xdata memory                                                         |   |
|                       | Start: Size: Start: Size:                                                          |   |
|                       | Eprom 0x0000 0x7000 0x0400                                                         |   |
|                       | Eprom Ram                                                                          |   |
|                       | Eprom Ram                                                                          |   |
| Code Banking          | Start: End:                                                                        |   |
| Panker D              |                                                                                    |   |
|                       | Bank Area: 10x0000 10x1111 1 0000 00000 10x1111 100000                             |   |
|                       |                                                                                    |   |
|                       | OK Cancel Defaults Help                                                            |   |

The options depend on the device and the selected toolchain. All settings are captured in a project target. For example: CS8969 Code memory starts at address 0x0000 and code size is 0x7000. It must retain 4K data size for boot code. Xdata memory address starts at 0x0100 with Ram size 0x0400.

For other Lumissil MCU parts, please refer to the following table for code memory and Xdata memory setting. Users can also check the memory map of our product datasheets for reference. Please note there are 8-byte code security keys located at the last of the user program space for protection from pirate access to information.

|        | Eprom Start add. | Eprom Size | Xdata Start add. | Xdata Size |
|--------|------------------|------------|------------------|------------|
| CS8973 | 0x0000           | 0x7000     | 0x0100           | 0x0400     |
| CS8974 | 0x0000           | 0x7000     | 0x0100           | 0x0400     |
| CS8975 | 0x0000           | 0x3000     | 0x0100           | 0x0800     |
| CS8977 | 0x0000           | 0xF000     | 0x0100           | 0x0800     |

Lumissil Microsystems – www.lumissil.com Rev. A, 06/22/2022

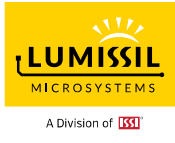

### 2.2 Output configure

The user needs to input "**Name of Executable**" output file name with folder location. And choose a few options after clicking "**Create Executable**" checkbox as the below figure.

| Options for Target 'Target 1'                                                                |  |  |  |  |  |  |  |  |  |
|----------------------------------------------------------------------------------------------|--|--|--|--|--|--|--|--|--|
| Device Target Output Listing User   C51   AX51   LX51 Locate   LX51 Misc   Debug   Utilities |  |  |  |  |  |  |  |  |  |
| Select Folder for Objects                                                                    |  |  |  |  |  |  |  |  |  |
| Create Executable:\release\CS8969_IOSC                                                       |  |  |  |  |  |  |  |  |  |
| ☑ Debug Information                                                                          |  |  |  |  |  |  |  |  |  |
| Create HEX File HEX Format: HEX-80                                                           |  |  |  |  |  |  |  |  |  |
| Offse <u>t</u> :                                                                             |  |  |  |  |  |  |  |  |  |
| C Create Library:\release\CS8969_IOSC.LIB                                                    |  |  |  |  |  |  |  |  |  |
|                                                                                              |  |  |  |  |  |  |  |  |  |
|                                                                                              |  |  |  |  |  |  |  |  |  |
|                                                                                              |  |  |  |  |  |  |  |  |  |
|                                                                                              |  |  |  |  |  |  |  |  |  |
|                                                                                              |  |  |  |  |  |  |  |  |  |
|                                                                                              |  |  |  |  |  |  |  |  |  |
|                                                                                              |  |  |  |  |  |  |  |  |  |
| OK Cancel Defaults Help                                                                      |  |  |  |  |  |  |  |  |  |

Click "LX51 Locate" tab and check the checkbox "Use Memory Layout from Target Dialog".

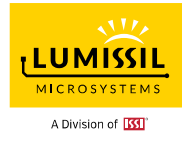

| Options for Target 'Target 1'                                                                                                    |
|----------------------------------------------------------------------------------------------------|
| Device   Target   Output   Listing   User   C51   AX51 LX51 Locate   LX51 Misc   Debug                                                            |
| ☑ Use Memory Layout from Target Dialog                                                                                                    |
| <u>R</u> eserve                                                                                                    |
| Casses CODE (C:0x0-C:0x6FFF), HDATA (X:0x100-X:0x4FF), CODE (C:0x0-C:0x6FFF), CONST (C<br>Classes CODE (C:0x0-C:0x6FFF), HCONST (C:0x0-C:0x6FFF)) |
| liser                                                                                                    |

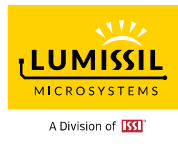

## 3. Build Project

### 3.1 Select Project / Rebuild all target files

As below figure, choose "Rebuild all target files" from the "Project" tab.

**Build Output** window explains the build commands and how errors and warnings can be tracked.

| W        | CS8969         | losc       | - 1   | Vision4               |                   |               |               |              |                |      |            |
|----------|----------------|------------|-------|-----------------------|-------------------|---------------|---------------|--------------|----------------|------|------------|
| Eil      | e <u>E</u> dit | ⊻iew       | Pro   | ject Fl <u>a</u> sh   | <u>D</u> ebug     | Peripherals   | <u>T</u> ools | <u>s</u> vcs | <u>W</u> indow | Help |            |
| 1        | 🗋 💕            |            |       | New µ⊻isior           | Project           |               |               |              |                |      |            |
| : 6      | 8 (#) (#       |            |       | New Multi-P           | roject <u>W</u> o | rkspace       |               |              |                |      |            |
|          | Project        |            |       | Open Proje            | ct                |               |               |              |                |      |            |
| <b>1</b> |                | Target 1   |       | <u>⊂</u> lose Proje   | ct                |               |               |              |                |      |            |
| Book     | <u> </u>       | Sour       |       | Export                |                   |               |               |              |                |      | •          |
|          |                | ( 🏥]       |       | <u>M</u> anage        |                   |               |               |              |                |      | •          |
| 0        |                |            |       | Calact David          | 6                 |               |               |              |                |      |            |
| U.,      |                |            |       | Select Devic          | ce ror iarç       | jet Target I  |               |              |                |      |            |
| lemp     |                |            | s.    | Options for           | Target 'Ta        | raet 1'       |               |              |                |      | OF+E7      |
| lates    |                |            | 893 V |                       | Target Ta         | nget I        |               |              |                |      | ALTI /     |
|          |                |            |       | Clean <u>t</u> arge   | t                 |               |               |              |                |      |            |
|          |                |            |       | <u>B</u> uild target  |                   |               |               |              |                |      | F7         |
|          |                |            |       | <u>R</u> ebuild all t | arget files       |               |               |              |                |      |            |
|          |                |            | 9     | Batc <u>h</u> Build.  |                   |               |               |              |                |      |            |
|          |                |            |       | Tr <u>a</u> nslate D  | :\myson\le        | :on\24.CS896! | 9(CM526       | 6)\IOS(      | =\src\main.(   | c    | Ctrl+F7    |
|          |                |            | Ш.    | Stop b <u>u</u> ild   |                   |               |               |              |                |      |            |
|          | Build Ou       | tput       |       |                       |                   |               |               |              |                |      |            |
|          | Build          | i tarç     | get   | 'Target               | 1'                |               |               |              |                |      |            |
|          | linki          | iling      | ma:   | in.c                  |                   |               |               |              |                |      |            |
|          | Progr          | am Si      | ize:  | data=9                | .0 xda            | ta=124 cc     | nst=0         | ) cod        | e=17           |      |            |
|          | creat          | ing b      | nex   | file fr               | om "              | \release\     | CS896         | 59_IO        | SC″            |      |            |
|          | "··\1          | releas     | se\(  | CS8969_I              | osc" -            | O Error(      | s), (         | ) War:       | ning(s)        | •    |            |
|          |                |            |       |                       |                   |               |               |              |                |      |            |
|          |                |            |       |                       |                   |               |               |              |                |      |            |
|          | <              |            |       |                       |                   |               |               |              |                |      |            |
|          | 📰 Build        | d Output   | -     | Find in Files         | Brov              | vser          |               |              |                |      |            |
| Reb      | uild all ta    | rget files | 5     |                       |                   |               |               |              |                |      | Simulation |

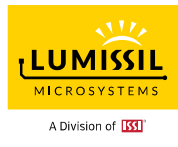

# 4. Tips and Tricks

### 4.1 Insert assembly code into C language

The user can insert assemble code into C language, but it won't succeed unless assemble LIB is included.

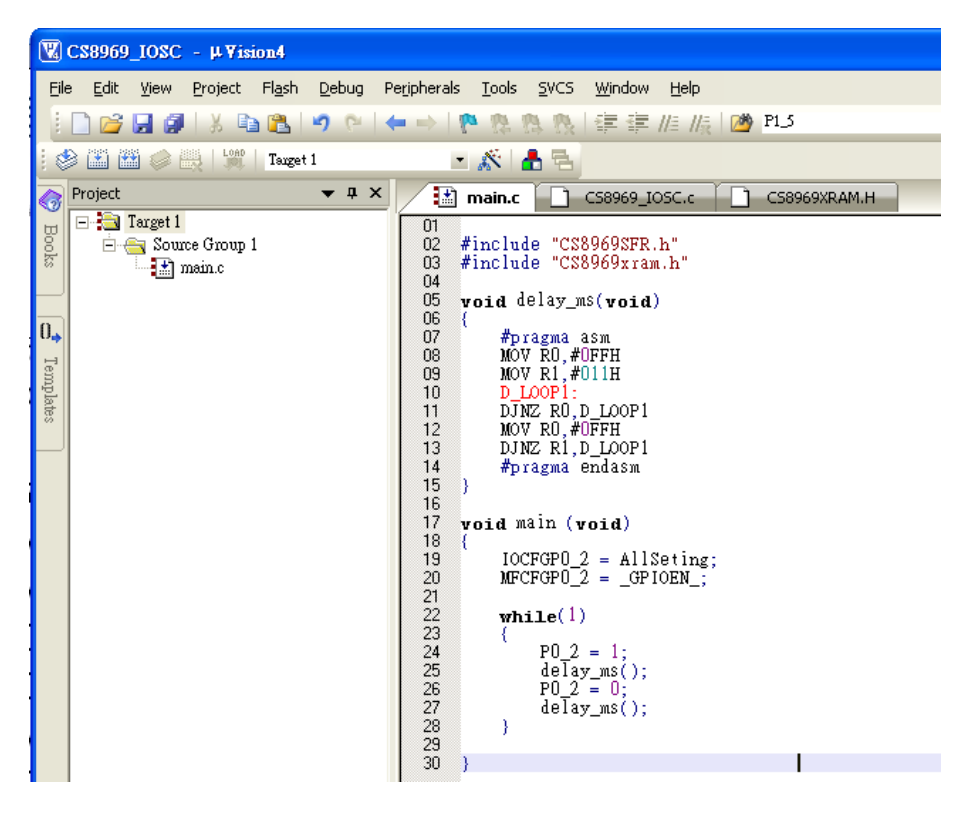

Choose main.c and click with mouse right-button. Then select Options for File 'xxxx.c' like main.c, and check the checkboxes "Generate Assembler SRC File" and "Assemble SRC File".

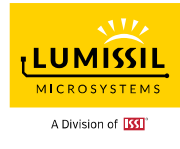

| Project 💌 🕈 🗙                          | main.c                                           | 69 IOSC.c CS8969XRAM.H              |
|----------------------------------------|--------------------------------------------------|-------------------------------------|
| Target 1     Source Group 1     main.c | 01<br>02 #include "CS8969<br>03 #include "CS8969 |                                     |
| Options for File 'main.c'              |                                                  | ×                                   |
| Properties C51                         |                                                  |                                     |
| Path: D:\myson                         | leon\24.CS8969(CM5266)\IOSC\:                    | rc\main.c                           |
| File Type: C Source                    | ile 💌                                            | 🖂 Include in Target Build           |
| Size: 414 Bytes                        |                                                  | 🖂 Always Build                      |
| last change: Tue Nov 1                 | 3 15:20:10 2018                                  | Generate Assembler <u>S</u> RC File |
|                                        |                                                  | ✓ Assemble S <u>R</u> C File        |
|                                        |                                                  | 🔽 Link Publics Only                 |
| Code <u>B</u> ank:                     | <b>V</b>                                         |                                     |
| Stop on Exit Code: Not specif          | ed                                               | <u> </u>                            |
|                                        |                                                  |                                     |
| Select Modules                         |                                                  |                                     |
| to Always<br>Include:                  |                                                  |                                     |
|                                        |                                                  |                                     |
|                                        |                                                  |                                     |
| Custom Arguments:                      |                                                  |                                     |
|                                        |                                                  |                                     |
|                                        | OK Cancel                                        | Defaults Help                       |

Include C51 Library by choosing "Add Files to Group 'Source Group 1'".

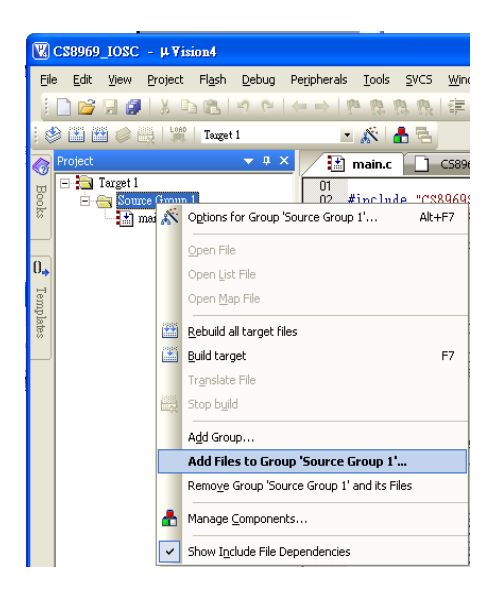

Include the example LIB C51S.LIB at folder C:\Keil\C51\Lib.

#### Keil C Compiler Manual

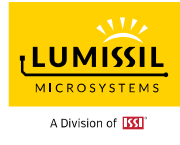

| Add Files to Group     | o 'Source Group 1'       |             |               | ? 🛛          |  |  |  |  |  |
|------------------------|--------------------------|-------------|---------------|--------------|--|--|--|--|--|
| 捜尋位置①: 📄 LIB 🔹 🗘 🖽 🖬 🗸 |                          |             |               |              |  |  |  |  |  |
| C51BC.LIB              | C51L LIB                 | C51NS.LIB   | CH51FPS.LIB   | CX51FPL.LI   |  |  |  |  |  |
| C51BFPC.LIB            | 🛐 c51 mc.lib             | C51S.LIB    | CH51L.LIB     | CX51FPS.LII  |  |  |  |  |  |
| C51BFPL.LIB            | 🛐 c51 mfpc.lib           | CALLOC.C    | CH51S.LIB     | CX51L.LIB    |  |  |  |  |  |
| C51BFPS.LIB            | 🛐 c51 mfpl.lib           | CD51C.LIB   | 🖻 CONF151.A51 | CX51S.LIB    |  |  |  |  |  |
| C51BL.LIB              | 🛐 c51 mfps.lib           | CD51FPC.LIB | 🛐 CS51C.LIB   | G FREE.C     |  |  |  |  |  |
| C51BS.LIB              | 🔰 c51 ml.lib             | CD51FPL LIB | CS51FPC.LIB   | GETKEY.C     |  |  |  |  |  |
| C51C.LIB               | 🔰 c51 ms.lib             | CD51FPS.LIB | CS51FPL LIB   | 📷 INIT.A51   |  |  |  |  |  |
| C51DS2A.LIB            | C51NC.LIB                | CD51L.LIB   | CS51FPS.LIB   | 🖸 INIT_MEM.( |  |  |  |  |  |
| C51DS2T.LIB            | C51NFPC.LIB              | CD51S.LIB   | CS51L.LIB     | 📷 INIT_MX.A5 |  |  |  |  |  |
| C51FPC.LIB             | C51NFPL.LIB              | CH51C.LIB   | CS51S.LIB     | 📷 INIT_TNY.A |  |  |  |  |  |
| C51FPL.LIB             | C51NFPS.LIB              | CH51FPC.LIB | CX51C.LIB     | 🗟 L51_BANK./ |  |  |  |  |  |
| C51FPS.LIB             | C51NL.LIB                | CH51FPL LIB | CX51FPC.LIB   | MALLOC.C     |  |  |  |  |  |
| <                      |                          |             |               | >            |  |  |  |  |  |
| 檔案名稱(N): C51           | 檔案名稱(11): C51SLIB Add    |             |               |              |  |  |  |  |  |
| 檔案類型(I): All f         | 檔案類型(I): All files (*.*) |             |               |              |  |  |  |  |  |
|                        |                          |             |               |              |  |  |  |  |  |

#### 4.2 Creating Library file

Create a new file and save as gpio.c

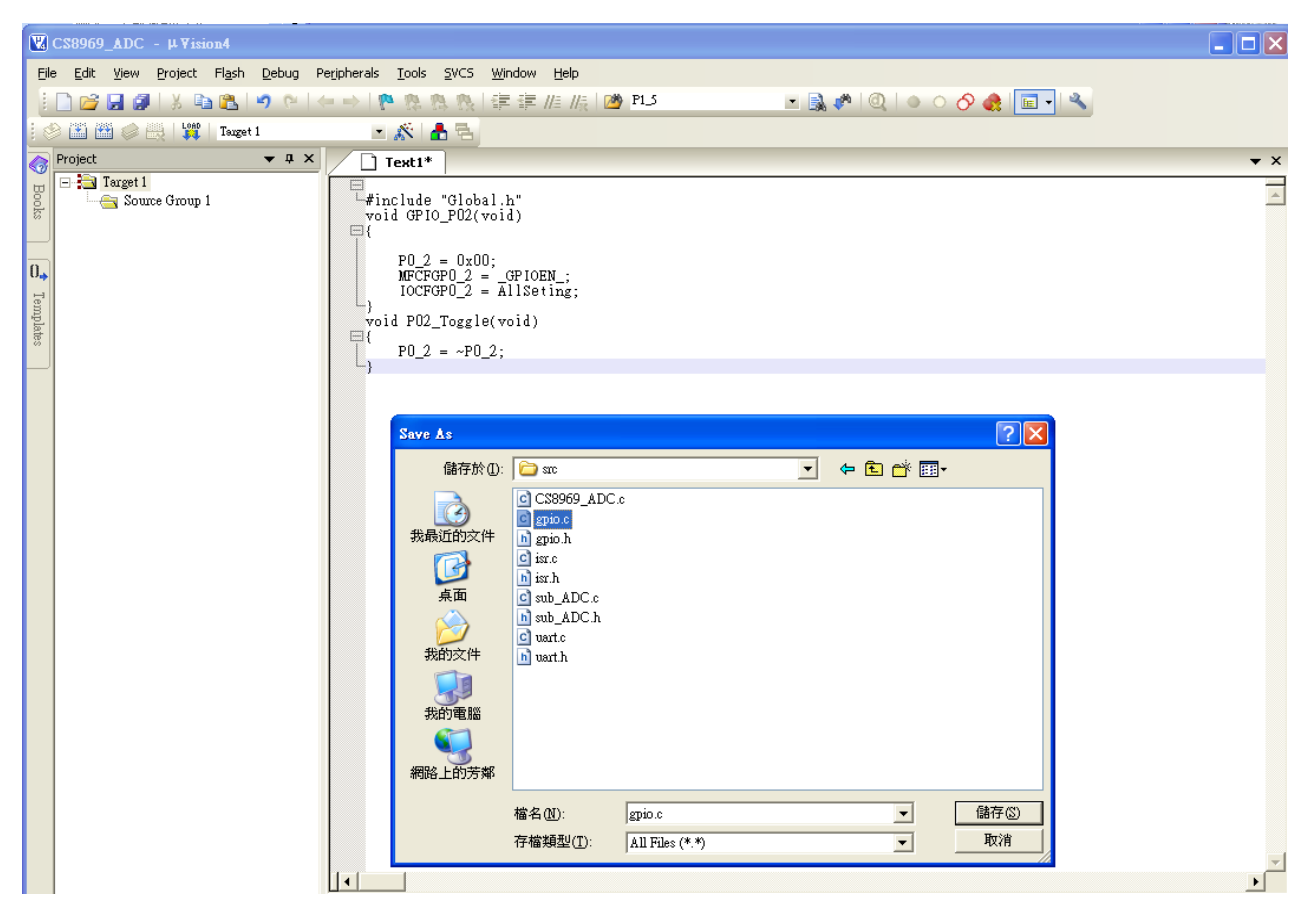

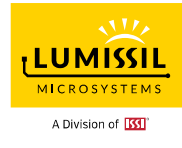

Create a new file and save as gpio.h

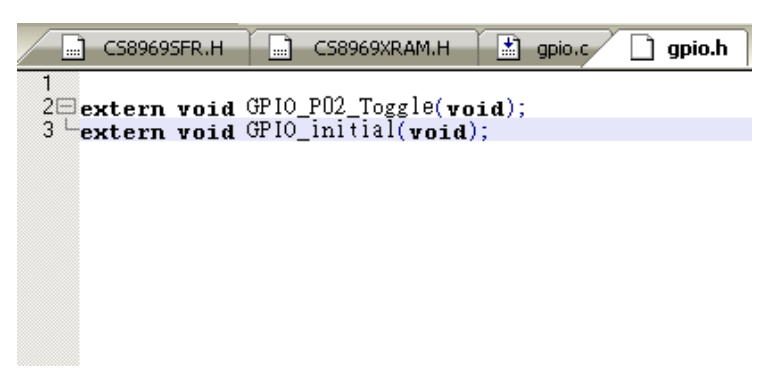

#### Select "Options for Target - Target 1".

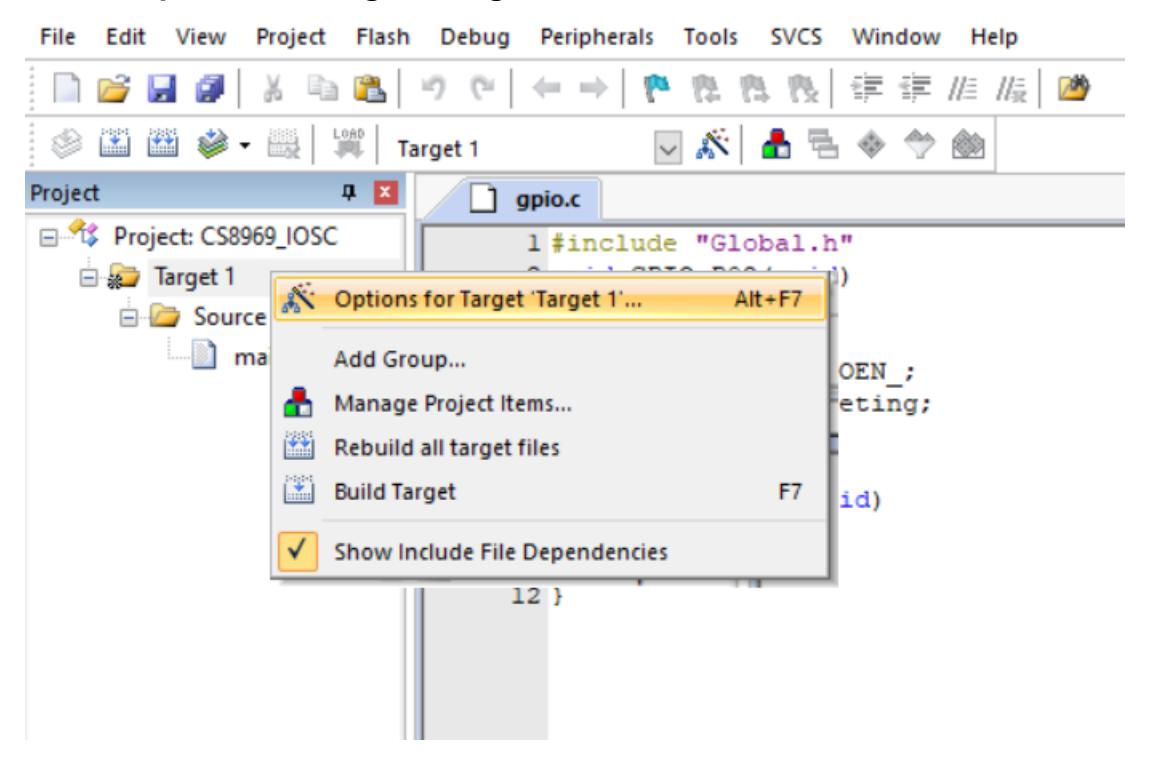

Choose the "**Output**" tab as below figure and choose to generate a CS8969\_IOSC.lib. And press **OK**.

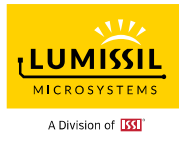

| 🔣 Options for Target 'Target 1'                                                                   | Х |
|---------------------------------------------------------------------------------------------------|---|
| Device   Target Output   Listing   User   C51   A51   BL51 Locate   BL51 Misc   Debug   Utilities |   |
| Select Folder for Objects Name of Executable: CS8969_IOSC                                         |   |
| C Create Executable: .\Objects\CS8969_IOSC                                                        |   |
| Debug Information IV Browse Information                                                           |   |
| Create HEX File HEX Format: HEX-80                                                                |   |
|                                                                                                   |   |
|                                                                                                   |   |
| .\Objects\CS8969_IOSC.LIB     Create Batch File                                                   |   |
|                                                                                                   |   |
|                                                                                                   |   |
|                                                                                                   |   |
|                                                                                                   |   |
|                                                                                                   |   |
|                                                                                                   |   |
|                                                                                                   |   |
|                                                                                                   |   |
| OK Cancel Defaults Help                                                                           |   |

#### Press Rebuild and create Library

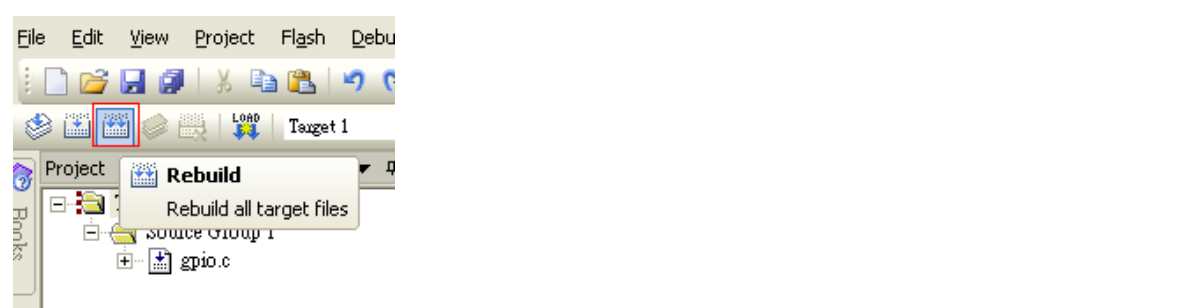

Copy Library file and head file gpio.h as a new project source file.

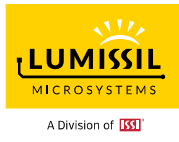

| 📕   🗹 📕 =   src                                                                                             |                 | - 🗆 X                    |
|----------------------------------------------------------------------------------------------------|-----------------|--------------------------|
| File Home Share View                                                                                        |                 | $\sim$                   |
| $\leftarrow$ $\rightarrow$ $\checkmark$ $\uparrow$ $\blacksquare$ $<$ DATA (D:) $>$ CS8969 $>$ IOSC $>$ src | ✓ ひ             |                          |
| -                                                                                                    | ^ Name          | Date modified Type       |
| J Music                                                                                                    | CS8969_IOSC.c   | 4/24/2019 4:43 PM C File |
| E Pictures                                                                                                  | CS8969_IOSC.LIB | 7/8/2015 4:02 PM PSpic   |
| Videos                                                                                                    | agpio.h         | 5/11/2015 5:44 PM H File |
| 🐛 Windows (C:)                                                                                              | main.c          | 6/22/2022 2:41 PM C File |
| 📕 \$AV_AVG                                                                                                  |                 |                          |
| \$WinREAgent                                                                                                |                 |                          |
| 📕 Cadence                                                                                                   |                 |                          |
| 📕 hp                                                                                                    |                 |                          |
| 📙 hpswsetup                                                                                                 |                 |                          |
| 📜 inetpub                                                                                                   |                 |                          |
| 📕 Intel                                                                                                    |                 |                          |
| 📕 Keil_v5                                                                                                   |                 |                          |
| 📕 C51                                                                                                    |                 |                          |

Add Library file and head file gpio.h to group Source Group1.

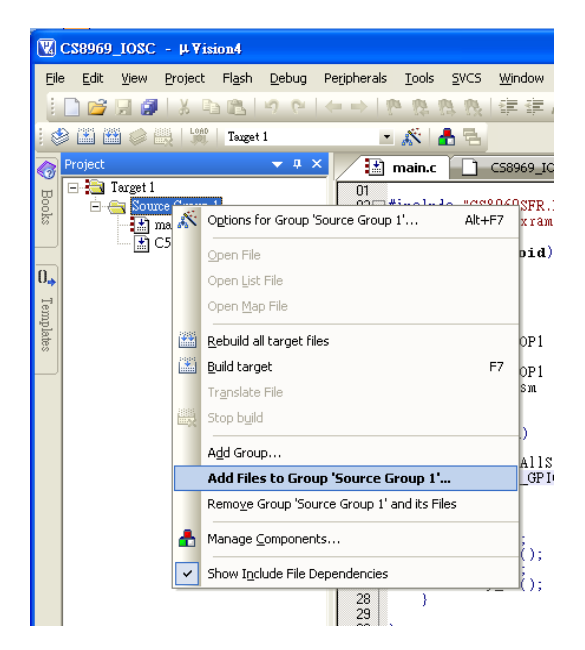

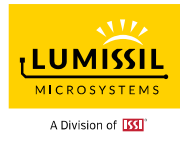

| Add Files to Group 'Source Group 1' |                 |                |           |   |
|-------------------------------------|-----------------|----------------|-----------|---|
| Look in:                            | src 💌           | ( <del>-</del> | ず ⊞▼      |   |
| Name                                | ^               | Date mo        | dified    |   |
| CS8969_I                            | OSC.c           | 4/24/201       | 9 4:43 PM |   |
| CS8969_I                            | OSC.LIB         | 7/8/2015       | 4:02 PM   |   |
| gpio.h                              |                 | 5/11/201       | 5 5:44 PM |   |
| ain.c 🧾                             |                 | 6/22/202       | 2 2:41 PM |   |
| <                                   |                 |                |           | > |
| File name:                          | CS8969_IOSC.LIB |                | Add       |   |
| Files of type:                      | All files (*.*) | •              | Close     |   |
|                                     |                 |                |           |   |

#### Press Rebuild and create Hex file.

| Eil                  | e <u>E</u> dit <u>V</u> iew <u>P</u> roject Fl <u>a</u> sh <u>D</u> ebug F                                                                                                    | eripherals <u>I</u> ools <u>S</u> VCS <u>W</u> indow <u>H</u> elp                                                                                                    |            |  |  |  |  |
|----------------------|----------------------------------------------------------------------------------------------------|----------------------------------------------------------------------------------------------------|------------|--|--|--|--|
|                      | 🗋 😂 🖟 🚺 🐇 🖏 🛍 🖓 🛀                                                                                                    | └ - >   ?? ?? ?? ?? ?? ?? ?? ?? ?? ?? ?? ?? ?                                                                                                    | ) O 🖉 🌏    |  |  |  |  |
| 8                    | 🖹 🎬 🧼 🔜 🛛 🛄 Tauget 1                                                                                                    | 🖃 🛣 📥 🔁                                                                                                    |            |  |  |  |  |
| 2 Cooks Of Templates | Project ▼ 4 ×                                                                                                    | GLOBAL.H<br>GLOBAL.H<br>GLOBAL.H | CS89695FR  |  |  |  |  |
|                      |                                                                                                    | 30 delay_ms();<br>31 }<br>32 }                                                                                                    |            |  |  |  |  |
|                      | Build Output                                                                                                    |                                                                                                    |            |  |  |  |  |
|                      | <pre>Build target 'Target 1' compiling CS8969_IOSC.c assembling\release\CS8969_IOSC.src linking Program Size: data=9.0 xdata=124 const=0 code=61 creating hex file from "\release\CS8969_IOSC" "\release\CS8969_IOSC" - 0 Error(s), 0 Warning(s).</pre> |                                                                                                    |            |  |  |  |  |
|                      |                                                                                                    |                                                                                                    |            |  |  |  |  |
|                      | El Build Output Le Find in Files Browser                                                                                                    |                                                                                                    |            |  |  |  |  |
|                      |                                                                                                    |                                                                                                    | Simulation |  |  |  |  |

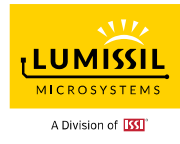

#### **REVISION HISTORY**

| Revision | Detailed Information | Date       |
|----------|----------------------|------------|
| А        | First Formal Release | 2022.06.22 |